# EĞİTİM BAŞVURUSU NASIL YAPILACAKTIR?

### 1- Kişisel Mebbis sistemine giriş yapın.

| - ourern needs                                                                                                    | //mebbis.meb.gov.tr/main.aspx                                                                                                    | 0                                                                                                    |
|----------------------------------------------------------------------------------------------------|----------------------------------------------------------------------------------------------------|----------------------------------------------------------------------------------------------------|
|                                                                                                    | (Incodumed.gov.u/memaspa                                                                                                    | Eaum-                                                                                                    |
| JULI EGITIM BARE                                                                                                    |                                                                                                    | Kullanıcı Adı:                                                                                                    |
| S & MEBE                                                                                                    | BIS                                                                                                    | TC Kimlik Numarası:                                                                                                    |
| Millî Eğitim                                                                                                    | Bakanlığı Bilişim Sistemleri                                                                                                    | Sunucu Adı: MEBBISW2012S15                                                                                                    |
| 435 day                                                                                                    |                                                                                                    | Kullanıcı Rolü: KİŞİSEL KULLANICI                                                                                                    |
| dük Bilgilerinizin Tamamlanma Oranı                                                                                                    | A Mebbis Duyuruları                                                                                                    |                                                                                                    |
| $\frown$                                                                                                    | BİLSEM Modülü: Öğrenci yerleştirmeleri 19.12.2016 ile 31.12.2                                                                                                    | .2016 tarihleri arasında yapılmalıdır.                                                                                                    |
| (%100)                                                                                                    | Özel Öğretim Kurumları Modülü: Çalışma İzinlerine Personel Fo<br>Kurumlarında çalışan personel fotoğrafları Personel Arama Ek                                                                                                    | Fotoğrafları eklenmesi zorunlu hale getirilmiştir. Hali hazırdaki görevde olan Özel Öğretim<br>kranından kontrol edilip, detay bölümünden yüklenmelidir.                                                                                                    |
|                                                                                                    | Sınav İşlemleri Modülü: IBAN Güncelleme Ekranı açılmıştır. It ait iban bilgisini günceller.                                                                                                    | IBAN güncelle işlemi, MEBBİS Personel Bilgilerindeki IBAN numarasını ve ödemesi bekleyen sınavlara                                                                                                    |
| Ayrıntılar için grafiğe tıklayınız                                                                                                    | 🔹 e-Personel Modülü: SGK HİTAP'a bilgi aktarımı kapsamında İlini                                                                                                    | nizde görev yapan personelden engelli olanların, yeni eklenen seçeneklere uygun olarak <b>"Engel</b>                                                                                                    |
| y Performans Degerlendirme                                                                                                    | kaldırılacaktır. Bu nedenle <b>"Rapor Al"</b> da Engelli Bilgileri buluna                                                                                                    | an personellerle ilgili rapor eklenmiştir.                                                                                                    |
| vuru İşlemleri                                                                                                    | Özel Öğretim Kurumlarına ait hizmetiçi başvurularda "İl Onayı"<br>tarihlerde Hizmetici Onay İslemleri / Aday Başvuru Onay İ                                                                                                    | ı" devreye alınmıştır. İl Yetkililerimizin, başvuru yapan adayların mağdur olmamaları için belirtilen                                                                                                    |
|                                                                                                    | annierae menery onay systemetry maay baytara onay s                                                                                                    | Işlemleri (IL) ekranından onay / red vermeleri gerekmektedir.                                                                                                    |
| ji Edinme Modülü                                                                                                    | Image: Sold of the second second | Işlemleri (IL) ekranından onay / red vermeleri gerekmektedir.<br>le Yönetmeliklerinde yeralan "Hizmet puanı hesabındaş il, ilçe, belde ve köyler görevin<br>eddel enerçinen likamet konşti konşti bereşemde görevinde yönetmet yaşışlıkları konştaşı konştaşı başışı                                                                                                    |
| i Edinme Modülü<br>ici ve Sözleşmeli Mülakat                                                                                                    | Olopsi ali ne ne ne ne ne ne ne ne ne ne ne ne ne                                                                                                    | <b>Işlemleri (IL)</b> ekranından onay / red vermeleri gerekmektedir.<br>Ne Yönetmeliklerinde yeralan <b>"Hizmet puanı hesabında; il, ilçe, belde ve köyler görevin</b><br>addesi gereğince Hizmet Puanı Hesaplama Programında güncelleme yapılarak <b>hizmet alanı</b><br><b>kaldırılmıştır.</b>                                                                                                    |
| i Edinme Modülü<br>ici ve Sözleşmeli Mülakat<br>metiçi Egitim Modülü                                                                                                    | O6/05/2010 ve 17/04/2015 Öğretmen Atama ve Yer Değiştirme<br>geçirildiği tarihteki statüleri itibarıyla dikkate alınır." Mad<br>değişikliklerinde artan günlerin sonraki kayda aktarımı ka                                                                                                    | Islemleri (IL) ekranından onay / red vermeleri gerekmektedir.<br>ie Yönetmeliklerinde yeralan <b>"Hizmet puanı hesabında; il, ilçe, belde ve köyler görevin</b><br>addesi gereğince Hizmet Puanı Hesaplama Programında güncelleme yapılarak <b>hizmet alanı</b><br><b>kaldırılmıştır.</b>                                                                                                    |
| i Edinme Modülü<br>ici ve Sözleşmeli Mülakat<br>netiçi Egitim Modülü<br>sel Bilgiler Modülü                                                                                                    | <ul> <li>O6/05/2010 ve 17/04/2015 Öğretmen Atama ve Yer Değiştirme<br/>geçirildiği tarihteki statüleri itibarıyla dikkate alınır." Mad<br/>değişikliklerinde artan günlerin sonraki kayda aktarını kı</li> <li>Son Ziyaret Tarihleri ve IP Adresleri</li> </ul>                                                                                                    | Tstemleri (TL) ekranından onay / red vermeleri gerekmektedir.<br>se Yönetmeliklerinde yeralan "Hizmet puanı hesabında; il, ilçe, belde ve köyler görevin<br>addesi gereğince Hizmet Puanı Hesaplama Programında güncelleme yapılarak hizmet alanı<br>kaldırılmıştır.<br>Takvim < bugun ay hafta                                                                                                    |
| i Edinme Modulu<br>ici ve Sözleşmeli Mülakat<br>metiçi Egitim Modulu<br>sel Bilgiler Modulu                                                                                                    | <ul> <li>O6/05/2010 ve 17/04/2015 Öğretmen Atama ve Yer Değiştirme<br/>geçirildiği tarihteki statüleri itibarıyla dikkate alınır." Mad<br/>değişikliklerinde artan günlerin sonraki kayda aktarını kı</li> <li>Son Ziyaret Tarihleri ve IP Adresleri</li> </ul>                                                                                                    | Isjemileri (IL) ekranindan onay / red vermeleri gerekmektedir.         se Yönetmeliklerinde yeralan "Hizmet puani hesabında; il, ilçe, belde ve köyler görevin addesi gereğince Hizmet Puani Hesaplama Programında güncelleme yapılarak hizmet alanı kaldırılmıştır.            mtari addırılmıştır.             mtari addırılmıştır.             mtari addırılmıştır.             ocak 2017                                                                                                    |
| i Edinme Modülü<br>ici ve Sözleşmeli Mülakat<br>netiçi Egitim Modülü<br>sel Bilgiler Modülü<br>um Standartları                                                                                                    | <ul> <li>OG/05/2010 ve 17/04/2015 Öğretmen Atama ve Yer Değiştirme geçirildiği tarihteki statüleri itibarıyla dikkate alınır." Mad değişikliklerinde artan günlerin sonraki kayda aktarını ka</li> <li>Son Ziyaret Tarihleri ve IP Adresleri</li> <li>O5/01/2017 13:22:46 - 88.225.162.251</li> </ul>                                                                                                    | Isjemileri (IL) ekranindan onay / red vermeleri gerekmektedir.         ise Yönetmeliklerinde yeralan "Hizmet puani hesabında; il, ilçe, belde ve köyler görevin addesi gereğince Hizmet Puani Hesaplama Programında güncelleme yapılarak hizmet alanı kaldırılmıştır.                                                                                                    |
| Edinme Modulu<br>ci ve Sözleymeli Mülakat<br>Heigi Egütim Modulu<br>el Bilgiler Modulu<br>mi Standartları<br>etmen Performana Değerlendirme                                                                                     | <ul> <li>O6/05/2010 ve 17/04/2015 Öğretmen Atama ve Yer Değiştirme<br/>geçirildiği tarihteki statüleri itibarıyla dikkate alınır." Mad<br/>değişikliklerinde artan günlerin sonraki kayda aktarını kı</li> <li>Son Ziyaret Tarihleri ve IP Adresleri</li> <li>O5/01/2017 13:22:46 - 88.225.162.251</li> <li>O5/01/2017 12:06:24 - 88.225.162.251</li> </ul>                                                                                                    | Isjemileri (IL) ekranindan onay / red vermeleri gerekmektedir.         ise Yönetmeliklerinde yeralan "Hizmet puani hesabında; il, ilçe, belde ve köyler görevin addesi gereğince Hizmet Puani Hesaplama Programında güncelleme yapılarak hizmet alanı kaldırılmıştır.                                                                                                    |
| Edinme Modulu<br>ci ve Sözleşmeli Mülakat<br>netiçi Egitim Modulu<br>el Bilgiler Modulu<br>um Standartları<br>etmen Performana Değerlendirme<br>ormans Yönetim Sistemi                                                          | <ul> <li>O6/05/2010 ve 17/04/2015 Öğretmen Atama ve Yer Değiştirme<br/>geçirildiği tarihteki statüleri itibarıyla dikkate alınır." Mac<br/>değişikliklerinde artan günlerin sonraki kayda aktarını kı</li> <li>Son Ziyaret Tarihleri ve IP Adresleri</li> <li>O5/01/2017 13:22:46 - 88.225.162.251</li> <li>O5/01/2017 12:06:24 - 88.225.162.251</li> <li>O4/01/2017 14:40:24 - 88.225.162.251</li> </ul>                                                                                                    | Isjemileri (IL) ekranindan onay / red vermeleri gerekmektedir.         se Yönetmeliklerinde yeralan "Hizmet puani hesabında; il, ilçe, belde ve köyler görevin addesi gereğince Hizmet Puani Hesaplama Programında güncelleme yapılarak hizmet alanı kaldırılmıştır.                                                                                                    |
| Edinme Modulu<br>ci ve Sözleymeli Mülakat<br>netiçi Egitim Modulu<br>vel Bilgiler Modulu<br>um Standartları<br>atmen Performans Değerlendirme<br>ormans Yönetim Sistemi<br>vı Iglemleri Modulu                                  | <ul> <li>O6/05/2010 ve 17/04/2015 Öğretmen Atama ve Yer Değiştirme geçirildiği tarihteki statüleri İtibarıyla dikkate alınır." Mac değişikliklerinde artan günlerin sonraki kayda aktarını ka</li> <li>Son Ziyaret Tarihleri ve IP Adresleri</li> <li>O5/01/2017 13:22:46 - 88.225.162.251</li> <li>O5/01/2017 12:06:24 - 88.225.162.251</li> <li>O4/01/2017 14:40:24 - 88.225.162.251</li> <li>O4/01/2017 14:30:07 - 88.225.162.251</li> </ul>                                                                                                    | Isjemileri (IL) ekranindan onay / red vermeleri gerekmektedir.         te Yönetmeliklerinde yeralan "Hizmet puani hesabında; il, ilçe, belde ve köyler görevin addesi gereğince Hizmet Puani Hesaplama Programında güncelleme yapılarak hizmet alanı kaldırılmıştır.         millised Medilu Oğrend Verleştimeleri         Verley Verley Verley Verleştimeleri         Verley Verley Verleştimeleri         Verley Verleştimeleri         Verley Verleştimeleri         Verleştimeleri         Verl |
| i Edinme Modülü<br>ici ve Sözleşmeli Mülakat<br>netiçi Egitim Modülü<br>sel Bilgiler Modülü<br>um Standartları<br>etmen Performans Değerlendirme<br>formans Yönetim Sistemi<br>av İşlemleri Modülü<br>u Modülü                  | <ul> <li>G6/05/2010 ve 17/04/2015 Öğretmen Atama ve Yer Değiştirme geçirildiği tarihteki statüleri İtibarıyla dikkate alınır." Mac değişikliklerinde artan günlerin sonraki kayda aktarını ka</li> <li>Son Ziyaret Tarihleri ve IP Adresleri</li> <li>05/01/2017 13:22:46 - 88.225.162.251</li> <li>05/01/2017 12:06:24 - 88.225.162.251</li> <li>04/01/2017 14:40:24 - 88.225.162.251</li> <li>04/01/2017 14:30:07 - 88.225.162.251</li> <li>03/01/2017 01:51:18 - 85.104.191.192</li> </ul>                                                                                                    | Isjemileri (IL) ekranindan onay / red vermeleri gerekmektedir.         te Yönetmeliklerinde yeralan "Hizmet puani hesabinda; il, ilçe, belde ve köyler görevin addesi gereğince Hizmet Puani Hesaplarma Programında güncelleme yapılarak hizmet alanı kaldırılmıştır.                                                                                                    |
| ji Edinme Modulü<br>çici ve Sözleşmeli Mülakat<br>metiçi Egitim Modülü<br>um Standartları<br>retmen Performans Değerlendirme<br>formans Yönetim Sistemi<br>av İşlemleri Modülü<br>Modülü<br>ulama Öğrenci Değerlendir <u>me</u> | ○ 6/05/2010 ve 17/04/2015 Öğretmen Atama ve Yer Değiştirme geçirildiği tarihteki statüleri İtibarıyla dikkate alınır." Mac değişikliklerinde artan günlerin sonraki kayda aktarını k.         ▲ Son Ziyaret Tarihleri ve IP Adresleri         □ 05/01/2017 13:22:46 - 88.225.162.251         □ 05/01/2017 12:06:24 - 88.225.162.251         □ 05/01/2017 12:06:24 - 88.225.162.251         □ 04/01/2017 14:40:24 - 88.225.162.251         □ 04/01/2017 14:30:07 - 88.225.162.251         □ 03/01/2017 01:51:18 - 85.104.191.192         □ 02/01/2017 22:32:10 - 85.104.191.192                                                                                                    | Isjemileri (IL) ekranindan onay / red vermeleri gerekmektedir.         tev Yonetmeliklerinde yeralan "Hizmet puani hesabinda; il, ilçe, belde ve köyler görevin addesi gereğince Hizmet Puani Hesaplarma Programında güncelleme yapılarak hizmet alanı kaldırılmıştır.                                                                                                    |

## 2- Sol kısımda bulunan "Hizmetiçi Eğitim Modülü" nü tıklayın.

| 设 MİLLÎ EĞİTİM BAKANLIĞI 🗙 🚺                                                                                                    |                                                                                                    |                                                                                                    |                                                                                                    |                                                                                                    |                                                                                                    |                                                                                                    |                                                                                    |                                                                                    |                                                                                            | 8 - 0     | 1  |
|----------------------------------------------------------------------------------------------------|----------------------------------------------------------------------------------------------------|----------------------------------------------------------------------------------------------------|----------------------------------------------------------------------------------------------------|----------------------------------------------------------------------------------------------------|----------------------------------------------------------------------------------------------------|----------------------------------------------------------------------------------------------------|------------------------------------------------------------------------------------|------------------------------------------------------------------------------------|--------------------------------------------------------------------------------------------|-----------|----|
| $\leftrightarrow$ $\rightarrow$ C $$ Güvenli   https://                                                                                         | mebbis.meb.gov.tr/main.aspx                                                                                                    |                                                                                                    |                                                                                                    |                                                                                                    |                                                                                                    |                                                                                                    |                                                                                    |                                                                                    |                                                                                            | Q 7       | ☆  |
| MEBB<br>Millî Eğitim E                                                                                                    | İS<br>Bakanlığı Bilişim Sistemleri                                                                                                    |                                                                                                    |                                                                                                    |                                                                                                    |                                                                                                    | Т                                                                                                    | Kullanı<br>C Kimlik Nun<br>Sunuc<br>Kullanıcı                                      | Sayın:<br>cı Adı:<br>narası:<br>cu Adı: MEBE<br>ı Rolü: KİŞİS                      | DISW2012S15                                                                                | I         |    |
| Özlük Bilgilerinizin Tamamlanma Oranı                                                                                                    | ♦ Mebbis Duyuruları                                                                                                    |                                                                                                    |                                                                                                    |                                                                                                    |                                                                                                    |                                                                                                    |                                                                                    |                                                                                    |                                                                                            |           |    |
| Aynntilar için grafiğe tiklayınız<br>Aday Performans Degerlendirme<br>Basvuru İşlemleri<br>Bilgi Edinme Modülü<br>Greçiri ve Sözlesmeli Mulakat | <ul> <li>BILSEM Modülü: Öğrenci yerleşti</li> <li>Özel Öğretim Kurumları Modülü:<br/>Kurumlarında çalışan personel fo<br/>alt iban bilgisini günceller.</li> <li>Sınav İşlemleri Modülü: IBAN Gi<br/>alt iban bilgisini günceller.</li> <li>e-Personel Modülü: SGK HİTAP'a<br/>Durumu" bilgilerinin güncellerm<br/>kaldırılacaktır. Bu nedenle "Rapo</li> <li>Özel Öğretim Kurumlarına alt hiz<br/>tarihlerde Hizmetiçi Onay İşler</li> <li>O6/05/2010 ve 17/04/2015 Öğre<br/>geçirildiği tarihteki statüleri i<br/>değişikliklerinde artan günler</li> </ul> | irmeleri 19.12.2016 ile 31.12.20<br>Çalışma İzinlerine Personel Fotc<br>otoğrafları Personel Arama Ekra<br>Süncelleme Ekranı açılmıştır. IBA<br>a bilgi aktarımı kapsamında İlinizd<br>nesi gerekmektedir. Güncelleme t<br>or Al" da Engelli Bilgileri bulunan<br>zmetiçi başvurularda "İl Onayı" d<br>mleri / Aday Başvuru Onay İşle<br>etmen Atama ve Yer Değiştirme Yi<br>İtibarıyla dikkate alınır." Madde<br>rin sonraki kayda aktarımı kalo | 16 tarihleri arasında y<br>ğrafları eklenmesi zo<br>mından kontrol edilip,<br>N güncelle işlemi, MEE<br>e görev yapan personı<br>amamlandıktan sonra i<br>personellerle ilgili rapo<br>evreye alınmıştır. İl ye<br>emleri (İL) ekranında<br>önetmeliklerinde yeral.<br>si gereğince Hizmet P<br>tirilmiştır. | apılmalıdır.<br>orunlu hale ge<br>detay bölümü<br>3BİS Personel<br>elden engelli d<br>Engellilik Duru<br>or eklenmiştir.<br>etkililerimizin,<br>n onay / red v<br>an " <b>Hizmet p</b><br>uanı Hesaplar | tirilmiştir. H<br>inden yükler<br>Bilgilerindel<br>olanların, ye<br>umu <b>"Görev</b><br>başvuru yaş<br>vermeleri ge<br><b>ouanı hesal</b><br>ma Programı | ali hazırdaki<br>nmelidir.<br>ki IBAN numa<br>ni eklenen so<br><b>Öncesi''</b> ve<br>pan adaylarır<br>rekmektedir<br>pında; il, ilçı<br>nıda güncelle | görevde olai<br>ırasını ve öd<br>eçeneklere u<br><b>"Göreve Gi</b><br>ı mağdur olr | n Özel Öğre<br>emesi bekl<br>rişten Son<br>namaları iç<br>köyler gör<br>k hizmet a | eyen sınavla<br>k <b>"Engel<br/>ıra"</b> seçeneç<br>in belirtilen<br><b>revin</b><br>ılanı | ira<br>ji |    |
| Hizmetici Eqitim Modülü                                                                                                    |                                                                                                    | anar                                                                                                    |                                                                                                    | S.M.                                                                                                    |                                                                                                    |                                                                                                    |                                                                                    | PA                                                                                 | 13                                                                                         |           | 1  |
| Kisisel Bilgiler Modülü                                                                                                    | Son Ziyaret Tarihleri ve IP Adre                                                                                                    | esleri                                                                                                    |                                                                                                    | <b>⊞</b> Takvim                                                                                                    |                                                                                                    |                                                                                                    |                                                                                    |                                                                                    | bugun ay                                                                                   | hafta gu  | ın |
| Kuuna Chandantian                                                                                                    |                                                                                                    |                                                                                                    | 2                                                                                                    | Ocak 2017                                                                                                    |                                                                                                    |                                                                                                    |                                                                                    |                                                                                    |                                                                                            |           |    |
| Kurum Stanuaruan                                                                                                    | 05/01/2017 13:22:46 - 88.225.1                                                                                                    | 162.251                                                                                                    | <u></u>                                                                                                    | PZT                                                                                                    | SAL                                                                                                    | CAR                                                                                                    | PER                                                                                | CUM                                                                                | CTS                                                                                        | PAZ       |    |
| Öğretmen Performans Değerlendirme                                                                                                    | 05/01/2017 12:06:24 - 88.225.1                                                                                                    | 162.251                                                                                                    |                                                                                                    | 26<br>BİLSEM Modülü Ö                                                                                                    | 27<br>Dğrenci Yerleştir                                                                                                    | 28<br>meleri                                                                                                    | 29                                                                                 | 30                                                                                 | 31                                                                                         |           | 1  |
| Performans Yönetim Sistemi                                                                                                    | 04/01/2017 14:40:24 - 88.225.1                                                                                                    | 162.251                                                                                                    |                                                                                                    |                                                                                                    |                                                                                                    |                                                                                                    |                                                                                    |                                                                                    |                                                                                            |           |    |
| Sınav İşlemleri Modülü                                                                                                    | 04/01/2017 14:30:07 - 88.225.1                                                                                                    | 162.251                                                                                                    |                                                                                                    | 2                                                                                                    | 3                                                                                                    | 4                                                                                                    | 5                                                                                  | 6                                                                                  | 7                                                                                          |           | 8  |
| TDA Modülü                                                                                                    | 03/01/2017 01:51:18 - 85.104.1                                                                                                    | 191.192                                                                                                    |                                                                                                    |                                                                                                    |                                                                                                    |                                                                                                    |                                                                                    |                                                                                    |                                                                                            |           |    |
| Uygulama Öğrenci Değerlendirme                                                                                                    | 02/01/2017 22:32:10 - 85.104.1                                                                                                    | 191.192                                                                                                    |                                                                                                    | 9                                                                                                    | 10                                                                                                    | 11                                                                                                    | 12                                                                                 | 13                                                                                 | 14                                                                                         |           | 15 |

### 3- Açılan Ekrandan Faaliyet Başvuru alanını tıklayın

| • | Giris Ekrani           |
|---|------------------------|
|   | Notlar ve Duyurular    |
|   | Eğitim Yöneticisi      |
| Θ | Faaliyet İşlemleri     |
| < | Faaliyet Başvuru       |
|   | İhtiyaç Analiz Anketi  |
|   | Faaliyet Değerlendirme |
|   | Görevli Değerlendirme  |
|   | e-Sertifika            |
|   |                        |

4- Faaliyet Arama Kriterleri bölümündeki kısımları aşağıdaki gibi seçip "Listele" butonuna tıklayın.

|      | Faaliyet<br>Yıl    | : 2017 •                                                    |   |
|------|--------------------|-------------------------------------------------------------|---|
|      | Faaliyet<br>Tipi   | : Mahalli (İl Milli Eğitim) 🔻                               |   |
|      | Faaliyetin<br>Türü | :                                                           |   |
|      | Sorumlu<br>Birim   | : İl Milli Eğitim Müdürlüğü                                 | • |
|      | İlgili Birimi      | i :                                                         | • |
|      | Faaliyet<br>Ay     |                                                             |   |
|      | Faaliyet İl        | : VAN T                                                     |   |
|      | Faaliyet<br>İlçe   | : GEVAŞ                                                     |   |
|      | Eğitim<br>Türü     | : 💿 Yüzyüze Eğitim 🔘 Uzaktan Eğitim                         |   |
| 獭    | Faaliyetler        | : OTümü 🖲 Başvurabileceklerim (Toplam: 532 faaliyet)        |   |
|      |                    | Listele Temizle                                             |   |
| Re's | en Kursiyer /      | Alan Faaliyetleri Listele İptal Edilen Faaliyetleri Listele |   |

5- Hizmetiçi Eğitim Faaliyeti Arama İşlemi Sonuçları çıkacaktır, okulunuzla ilgili Faaliyet Numarasını

### bulduktan sonra Faaliyetin ön kısmında bulunan kırmızı klasör

simgesini tıklayın

Hizmetiçi Eğitim Faaliyeti Arama İşlemi Sonuçları

|   | No         | Faaliyet Adı                                                                 | Faaliyet Yeri                        | Başlangıç  | Bitiş      | Türü | Tipi    | Son Bşv.   |
|---|------------|------------------------------------------------------------------------------|--------------------------------------|------------|------------|------|---------|------------|
|   | 2017650035 | 4.01.01.02.020 - Fatih Projesi -<br>Eğitimde Teknoloji Kullanımı Kursu       | Atatürk Ortaokulu - GEVAŞ / VAN      | 13/02/2017 | 17/02/2017 | Kurs | Mahalli | 19/01/2017 |
|   | 2017650036 | 2.02.08.11.001 - Çalışanların Temel İş<br>Sağlığı ve Güvenliği Eğitimi Kursu | Atatürk Ortaokulu - GEVAŞ / VAN      | 13/02/2017 | 14/02/2017 | Kurs | Mahalli | 19/01/2017 |
|   | 2017650047 | 2.02.08.11.001 - Çalışanların Temel İş<br>Sağlığı ve Güvenliği Eğitimi Kursu | Atatürk Ortaokulu - GEVAŞ / VAN      | 15/02/2017 | 16/02/2017 | Kurs | Mahalli | 21/01/2017 |
|   | 2017650108 | 4.01.01.02.020 - Fatih Projesi -<br>Eğitimde Teknoloji Kullanımı Kursu       | Atatürk Ortaokulu - GEVAŞ / VAN      | 06/03/2017 | 10/03/2017 | Kurs | Mahalli | 09/02/2017 |
|   | 2017650109 | 2.02.08.11.001 - Çalışanların Temel İş<br>Sağlığı ve Güvenliği Eğitimi Kursu | Atatürk Ortaokulu - GEVAŞ / VAN      | 06/03/2017 | 07/03/2017 | Kurs | Mahalli | 09/02/2017 |
|   | 2017650115 | 2.02.08.11.001 - Çalışanların Temel İş<br>Sağlığı ve Güvenliği Eğitimi Kursu | Atatürk Ortaokulu - GEVAŞ / VAN      | 08/03/2017 | 09/03/2017 | Kurs | Mahalli | 11/02/2017 |
|   | 2017650155 | 4.01.01.02.020 - Fatih Projesi -<br>Eğitimde Teknoloji Kullanımı Kursu       | Yunus Emre Ortaokulu - GEVAŞ / VAN   | 20/03/2017 | 24/03/2017 | Kurs | Mahalli | 23/02/2017 |
|   | 2017650156 | 1.02.03.01.012 - Risk Analizi Kursu                                          | Atatürk Ortaokulu - GEVAŞ / VAN      | 20/03/2017 | 24/03/2017 | Kurs | Mahalli | 23/02/2017 |
| - | 2017650172 | 4.01.01.02.020 - Fatih Projesi -<br>Eğitimde Teknoloji Kullanımı Kursu       | Atatürk İlkokulu Okulu - GEVAŞ / VAN | 27/03/2017 | 31/03/2017 | Kurs | Mahalli | 02/03/2017 |
|   | 2017650239 | 1.02.03.01.012 - Risk Analizi Kursu                                          | Atatürk Ortaokulu - GEVAŞ / VAN      | 17/04/2017 | 21/04/2017 | Kurs | Mahalli | 23/03/2017 |
|   | 2017650266 | 4.01.04.02.007 - Yangın Eğitimi Kursu                                        | Atatürk Ortaokulu - GEVAŞ / VAN      | 25/04/2017 | 26/04/2017 | Kurs | Mahalli | 31/03/2017 |
|   | 2017650271 | 2.02.08.11.001 - Çalışanların Temel İş<br>Sağlığı ve Güvenliği Eğitimi Kursu | Atatürk Ortaokulu - GEVAŞ / VAN      | 27/04/2017 | 28/04/2017 | Kurs | Mahalli | 02/04/2017 |
|   | 2017650276 | 2.02.08.11.001 - Çalışanların Temel İş<br>Sağlığı ve Güvenliği Eğitimi Kursu | Atatürk Ortaokulu - GEVAŞ / VAN      | 02/05/2017 | 03/05/2017 | Kurs | Mahalli | 07/04/2017 |
|   | 2017650282 | 2.02.08.11.001 - Çalışanların Temel İş<br>Sağlığı ve Güvenliği Eğitimi Kursu | Atatürk Ortaokulu - GEVAŞ / VAN      | 04/05/2017 | 05/05/2017 | Kurs | Mahalli | 09/04/2017 |
|   | 2017650322 | 2.02.08.11.001 - Çalışanların Temel İş<br>Sağlığı ve Güvenliği Eğitimi Kursu | Atatürk İlkokulu Okulu - GEVAŞ / VAN | 22/05/2017 | 23/05/2017 | Kurs | Mahalli | 27/04/2017 |

: 04/02/2017 - 13/02/2017

İl Milli Eğt.

6- Gelen Faaliyet Bilgileri kısmında "kaydet" Kaydet simgesini tıklayarak işleminizi tamamlayın.

| Başlangıç Tarihi       : 13/02/2017       Bitiş Tarihi       : 14/02/2017         İli       : VAN       İlçesi       : GEVAŞ         Faaliyetin Yeri       : Atatürk Ortaokulu - VAN/GEVAŞ       :         Tipi       : Yüzyüze Eğitim       Kısıtlamalar       :         Açan Birim       : İl Milli Eğitim Müdürlüğü       : |   |
|----------------------------------------------------------------------------------------------------|---|
| Ili       : VAN       İlçesi       : GEVAŞ         Faaliyetin Yeri       : Atatürk Ortaokulu - VAN/GEVAŞ       .         Tipi       : Yüzyüze Eğitim       Kısıtlamalar       :         Açan Birim       : İl Milli Eğitim Müdürlüğü       .       .                                                                           |   |
| Faaliyetin Yeri     : Atatürk Ortaokulu - VAN/GEVAŞ       Tipi     : Yüzyüze Eğitim       Açan Birim     : İl Milli Eğitim Müdürlüğü                                                                                                    |   |
| Tipi     Yüzyüze Eğitim     Kısıtlamalar       Açan Birim     : İl Milli Eğitim Müdürlüğü                                                                                                    |   |
| Açan Birim : İl Milli Eğitim Müdürlüğü                                                                                                    | * |
| Katilacak Saver 10                                                                                                    |   |
| Natildak Sayisi . 40                                                                                                    |   |
| Son Başvuru : 19/01/2017<br>Tarihi                                                                                                    | Ŧ |
| Kimler Katılabilir : Gevaş İlçesinde Görev Yapan Öğretmenler.                                                                                                    |   |
| İçerik ve Açıklamalar 💠 Hafta içi 17.00-22.00 saatleri arasında icra edilecektir.                                                                                                    |   |
| ONAY TAKVİMİ                                                                                                    |   |
| Kurum (Okul) : 20/01/2017 - 27/01/2017 BAKANLIK (Merkezi Faaliyet)                                                                                                    |   |
| Îlçe Milli Eğt. : 28/01/2017 - 03/02/2017 İlgili Birim : -                                                                                                    |   |

| SIRA | TÜR                                 | SAYI |
|------|-------------------------------------|------|
| 1    | Kurumunuzdan Yapılan Başvuru Sayısı | 0    |
| 2    | İlçenizden Yapılan Başvuru Sayısı   | 7    |
| 3    | Toplam Başvuru Sayısı               | 7    |

Sorumlu Birim

: -